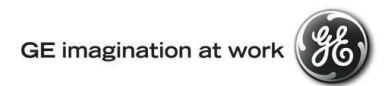

## **GE Transportation Customer Web Center (CWC)**

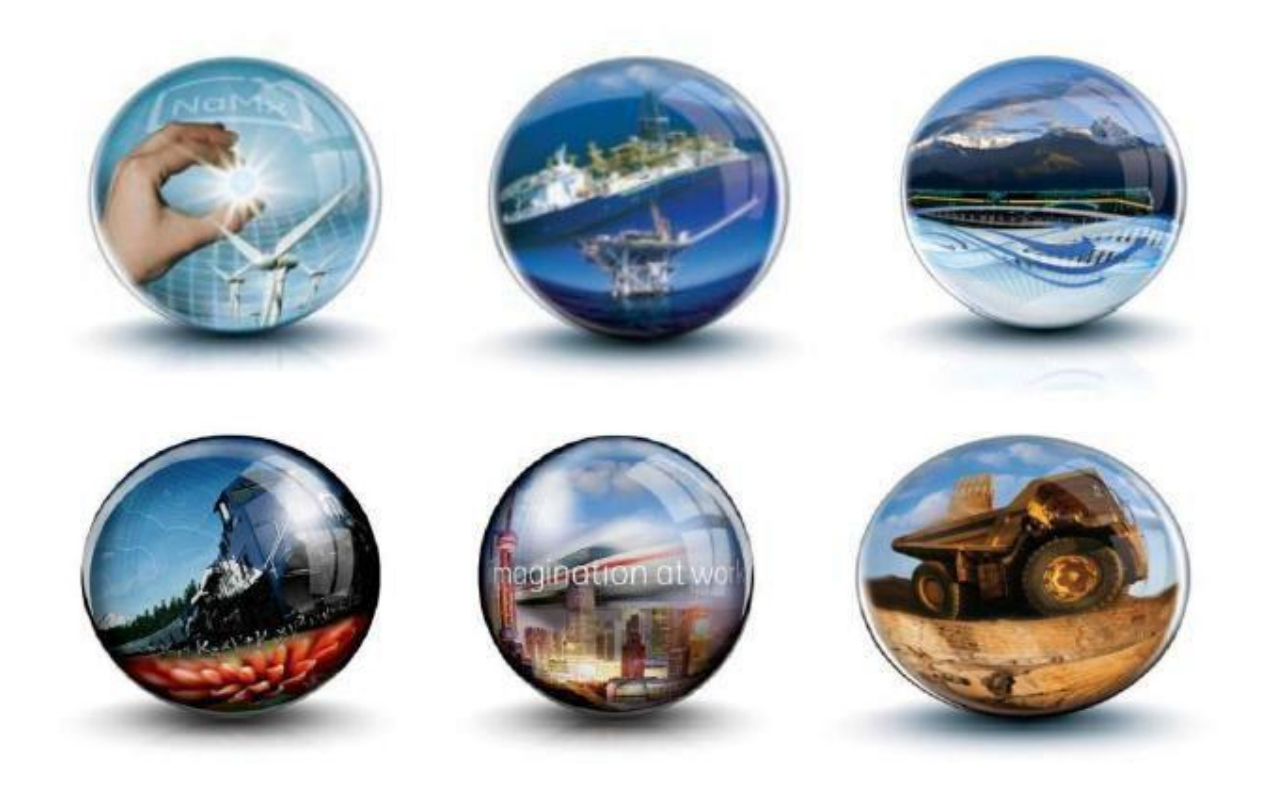

**Troubleshooting Guide – Unsupported browser version issue** 

**GE** Internal

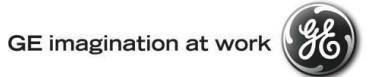

### **Table of Contents**

| 1 | INT     | RODUCTION                             | 3 |
|---|---------|---------------------------------------|---|
|   |         |                                       | _ |
| 1 | .1      | SCOPE                                 | 3 |
| 1 | .2      | INTENDED USERS                        | 3 |
| 1 | .3      | BROWSER ISSUE                         | 3 |
|   | 1.3.1   | Browser Version Issue                 | 3 |
|   | 1.3.1.1 | Check your browser Compatibility mode | 4 |

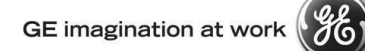

#### 1 Introduction

#### 1.1 **Scope**

This document provides users with instructions on how to resolve Unsupported Browser Version/Compatibility issue.

#### 1.2 Intended Users

Any user who gets the following error message when login to CWC.

| GE Transportation - CWC Portal - Welcome                                            |                                                                               |
|-------------------------------------------------------------------------------------|-------------------------------------------------------------------------------|
| Alert: User Browser compatibility check.                                            |                                                                               |
| Oops! You are currently using an unsupported browser and/or system configuration. A | s a result, some web features may not work properly. Click here to learn more |
| My Customer Web Center powered by GE Transportatio                                  | n                                                                             |
|                                                                                     | 2005 2005                                                                     |
| Username                                                                            |                                                                               |
| osemame                                                                             |                                                                               |
| Password                                                                            |                                                                               |
|                                                                                     |                                                                               |
| Log in Register                                                                     |                                                                               |
|                                                                                     |                                                                               |

#### 1.3 Browser Issue

#### 1.3.1 Browser Version Issue

The system can flag an error Alert for two possible reasons.

- a. Browser Version
- b. Internet Explorer with Compatibility view.

For supported browser versions please see below.

#### User Browser Compatibility

| Description | Your System settings | Best Viewed On                                                          |
|-------------|----------------------|-------------------------------------------------------------------------|
| Browser     | Chrome               | IE, Chrome, Firefox, Safari                                             |
| Version     | 43.0                 | IE 8.0 to 11.0, Chrome 24.0 to 43.0, Firefox 18.0 to 38.0, Safari 5.0.4 |

#### GE imagination at work

# E)

#### For IE compatibility issues follow the below steps.

1.3.1.1 **Check your browser Compatibility mode** – Even when Browser version is supported, you could see the message possibly because of compatible view issue on IE.

1. To change the browser from IE8 or IE9 Compatibility View mode, Click F12 key in keyboard. Developer toolbar will get added at the bottom of the browser above the status bar or on top of the page.

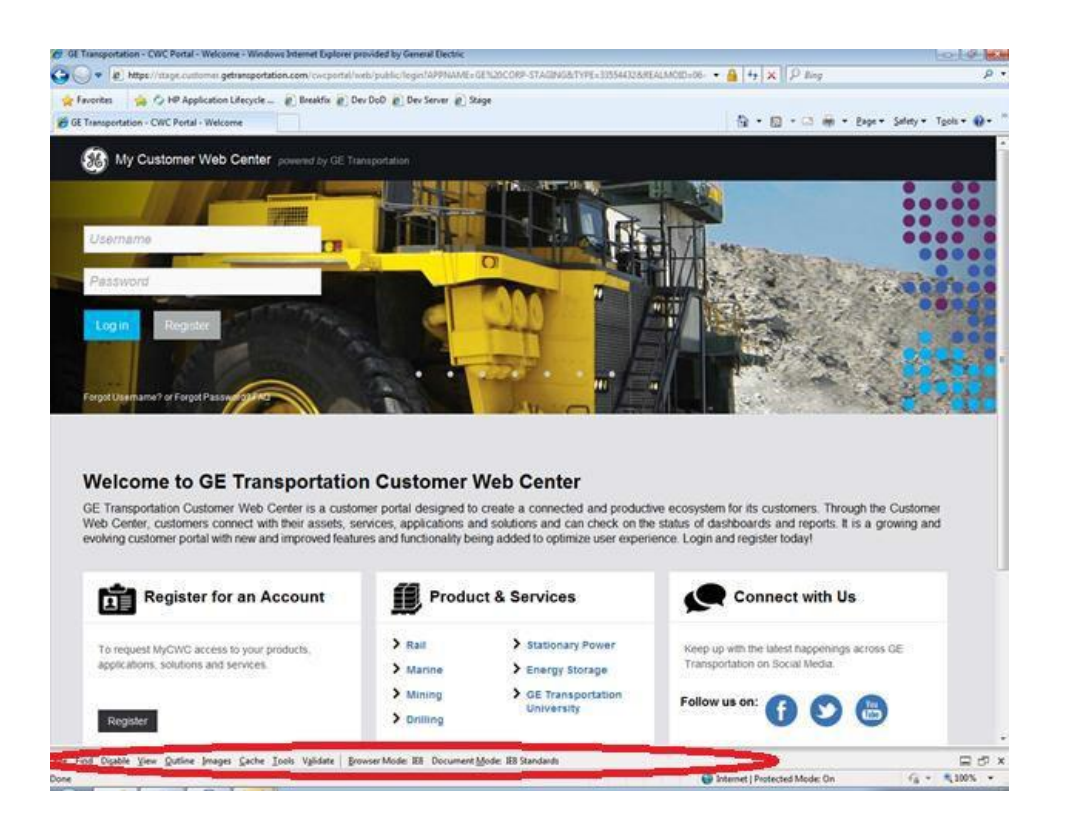

2. Click on Browser Mode IE 8 or IE9 and make sure "Internet Explorer 8 Compatibility View" is **NOT** selected.

| 5 |
|---|
|   |
| P |
|   |
|   |
|   |

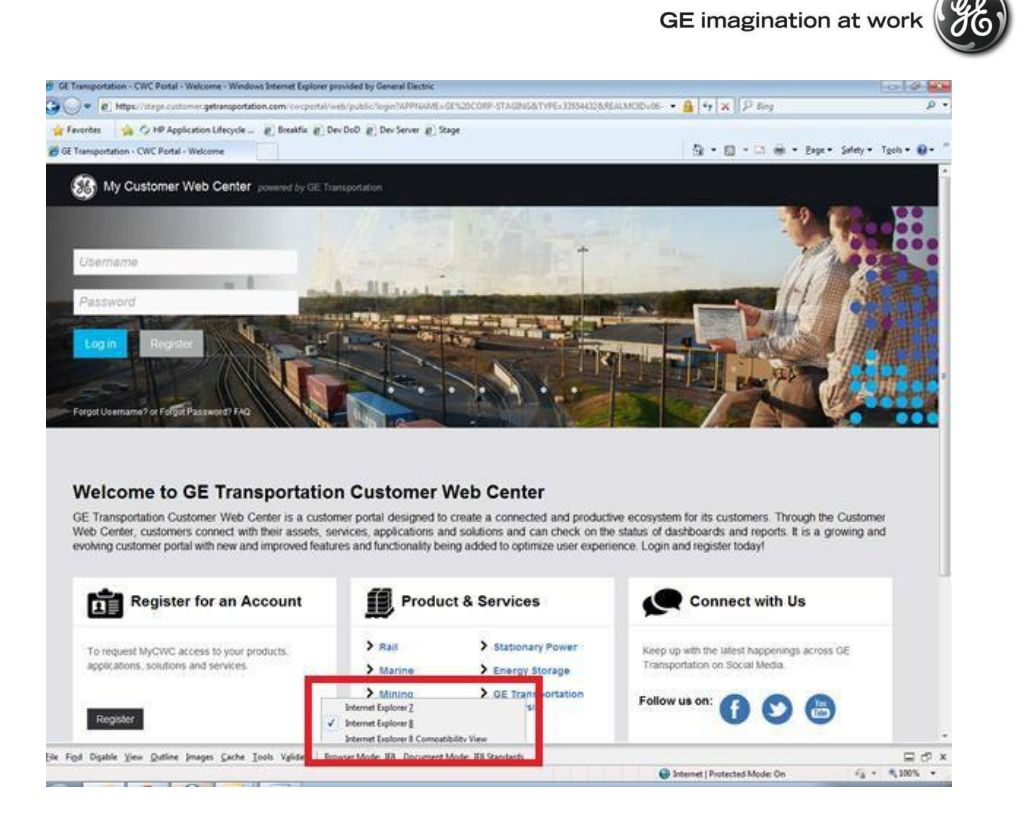

3. Click on the 'x' and close the developer tool bar.

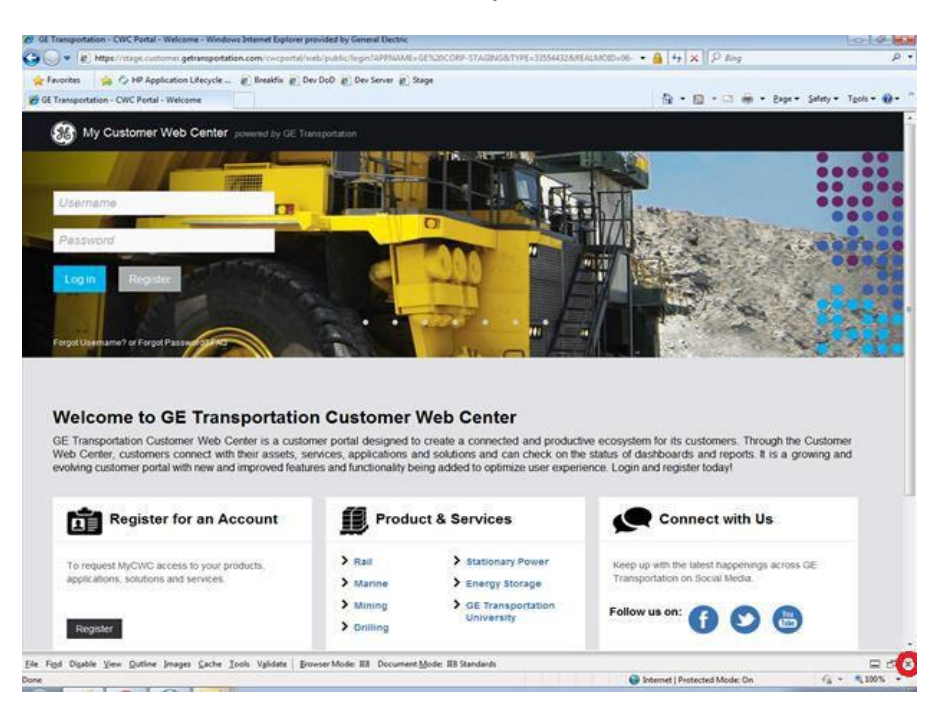

4. Your Browser Compatibility error message bar should go away now.